## PARA INSCREVER O SEU TRABALHO NO XXI ENEPE 2024 VOCÊ DEVE:

A submissão do resumo só poderá ser realizada após ter realizado a inscrição geral no XXI ENEPE, entrar novamente no link da inscrição geral acessando o link:

https://aee8ac.mannesoftprime.com.br/extensao/extensao\_precadastro.php?TI PO\_TURMA\_ESPECIAL=21&TURMA\_ESPECIAL=2390

Colocar seu CPF e clicar em acessar

Identificar o Curso XXI ENEPE e clicar no ícone Apresentação de Trabalho:

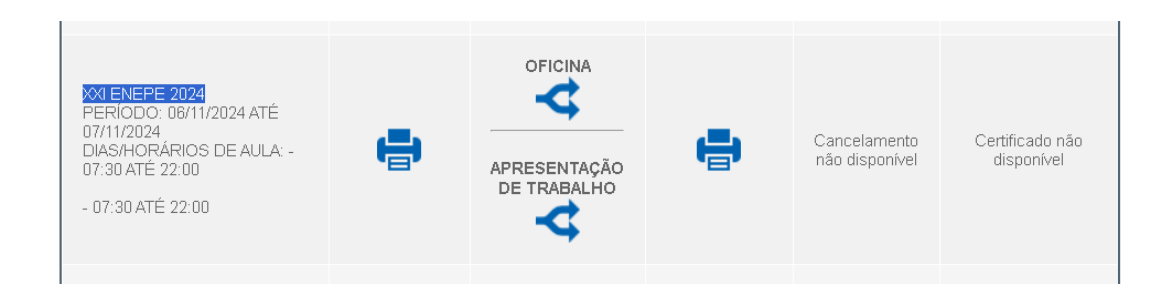

Selecionar o Curso que será apresentado o trabalho, ir ao final da página e Concluir.

| XXI ENEPE 2024 COMUNICAÇÃO ORAL ENFERMAGEM                                             | SELECIONADO |
|----------------------------------------------------------------------------------------|-------------|
| XXI ENEPE 2024 COMUNICAÇÃO ORAL NUTRIÇÃO                                               | SELECIONAR  |
| XXI ENEPE 2024 COMUNICAÇÃO ORAL INICIAÇÃO CIENTÍFICA                                   | SELECIONAR  |
| XXI ENEPE 2024 COMUNICAÇÃO ORAL TECNOLOGIA EM ANÁLISE E DESENVOLVIMENTO DE<br>SISTEMAS | SELECIONAR  |
| XXI ENEPE COMUNICAÇÃO ORAL PÓS-GRADUAÇÃO LATO E STRICTO SENSU E RESIDÊNCIAS            | SELECIÓNAR  |
| XXI ENEPE 2024 COMUNICAÇÃO ORAL FARMACIA                                               | SELECIÓNAR  |
| XXI ENEPE 2024 COMUNICAÇÃO ORAL BIOMEDICINA                                            | SELECIONAR  |
| XXI ENEPE 2024 COMUNICAÇÃO ORAL PSICOLOGIA                                             | SELECIONAR  |
| XXI ENEPE 2024 COMUNICAÇÃO ORAL FISIOTERAPIA                                           | SELECIONAR  |
| XXI ENEPE 2024 COMUNICAÇÃO ORAL TECNOLOGIA EM ESTÉTICA E COSMÉTICA                     | SELECIONAR  |
| Após a escolha não será possível efetuar a troca.                                      |             |
| CONCLUER                                                                               |             |

Atenção para submeter o resumo de Iniciação Científica!

Preencher todas as informações corretamente, anexar o resumo em Word e clicar em concluir

| XI ENEPE 2024 COMU       | NICAÇÃO ORAL ENFERMA                     | GEM |             |  |  |
|--------------------------|------------------------------------------|-----|-------------|--|--|
| TÍTULO DO<br>TRABALHO *  |                                          |     |             |  |  |
| AUTOR PRINCIPAL*         |                                          |     |             |  |  |
| CO-AUTOR 1               |                                          |     | CO-AUTOR 2  |  |  |
| CO-AUTOR 3               |                                          |     | CO-AUTOR 4  |  |  |
| CO-AUTOR 5               |                                          |     | CO-AUTOR 6  |  |  |
| CO-AUTOR 7               |                                          |     | CO-AUTOR 8  |  |  |
| CO-AUTOR 9               |                                          |     | CO-AUTOR 10 |  |  |
| INSTITUIÇÃO<br>DE ENSINO |                                          |     |             |  |  |
| ANEXO *                  | Escolher arquivo Abstract structure.docx |     |             |  |  |

Sua submissão de trabalho está pronta!